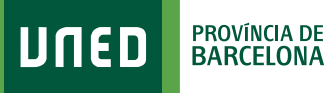

MENU

## Calendari d'Exàmens

Q Campus UNED

 Accedeix a www.uned.es, selecciona
**«Campus UNED»** i identifica't amb el nom d'usuari i contrasenya que vas obtenir a la matrícula.

מפחע

| DUED      | CTU<br>Centro de<br>Tecnología<br>de la UNED | Inicio de sesión |
|-----------|----------------------------------------------|------------------|
| Login     |                                              |                  |
| Nombre de | usuario                                      |                  |
| Introduzo | a su Usuario                                 |                  |
| Contraseñ | a                                            |                  |
| Introduzo | a su Contrase                                | eña              |
| Enviar    |                                              |                  |
| Eliviai   |                                              |                  |

#S©M2030

2. A la pestanya «EVALUACIÓN» selecciona el curs acadèmic, la convocatòria, el tipus d'estudis, l'àmbit geogràfic del centre on t'examinis i ja pots generar el teu calendari d'exàmens personalitzat.

|            | EVALUACIÓN                           |                                                |  |  |  |  |  |  |
|------------|--------------------------------------|------------------------------------------------|--|--|--|--|--|--|
|            |                                      |                                                |  |  |  |  |  |  |
| ESTUDIOS   | CALENDARIO DE MIS EXÁMENES 🗸         |                                                |  |  |  |  |  |  |
| Ā          | CURSO ACADÉMICO:                     | 2022/2023 V CONVOCATORIA: Febrero V            |  |  |  |  |  |  |
| SECRETARÍA | TIPO DE ESTUDIOS:                    | Marcar / Anular todo                           |  |  |  |  |  |  |
| UNED +     | (66) GRADO DE LA FACULTAD DE DERECHO |                                                |  |  |  |  |  |  |
|            | ÁMBITO GEOGRÁFICO:                   | NACIONAL Y RESTO EUROPA           TIPO DE PDF: |  |  |  |  |  |  |
|            |                                      | Generar calendario en PDF                      |  |  |  |  |  |  |

**3.** Desa el document PDF generat i podràs veure l'horari d'exàmens de les teves assignatures:

| CALENDARIO EN ESPAÑA  |                       |                        |                           |                        |                                                          |                        |                         |  |  |  |  |  |
|-----------------------|-----------------------|------------------------|---------------------------|------------------------|----------------------------------------------------------|------------------------|-------------------------|--|--|--|--|--|
| FACULTAD DE DERECHO   |                       |                        |                           |                        |                                                          |                        |                         |  |  |  |  |  |
| GRADO EN CRIMINOLOGÍA |                       |                        |                           |                        |                                                          |                        |                         |  |  |  |  |  |
| HORA                  | LUNES<br>(23/01/2023) | MARTES<br>(24/01/2023) | MIÉRCOLES<br>(25/01/2023) | JUEVES<br>(26/01/2023) | VIERNES<br>(27/01/2023)                                  | SÁBADO<br>(28/01/2023) | DOMINGO<br>(29/01/2023) |  |  |  |  |  |
| 09:00                 |                       |                        |                           |                        | - INTRODUCCIÓN A LA<br>TEORÍA DEL DERECHO<br>(66 041029) |                        |                         |  |  |  |  |  |
|                       |                       |                        |                           |                        |                                                          |                        |                         |  |  |  |  |  |
| CALENDARIO EN ESPAÑA  |                       |                        |                           |                        |                                                          |                        |                         |  |  |  |  |  |
| FACULTAD DE DERECHO   |                       |                        |                           |                        |                                                          |                        |                         |  |  |  |  |  |
|                       | GRADO EN CRIMINOLOGÍA |                        |                           |                        |                                                          |                        |                         |  |  |  |  |  |
| HORA                  | LUNES<br>(06/02/2023) | MARTES<br>(07/02/2023) | MIÉRCOLES<br>(08/02/2023) | JUEVES<br>(09/02/2023) | VIERNES<br>(10/02/2023)                                  | SÁBADO<br>(11/02/2023) | DOMINGO<br>(12/02/2023) |  |  |  |  |  |
| 16:00                 |                       |                        |                           |                        | - INTRODUCCIÓN A LA<br>TEORÍA DEL DERECHO<br>(66 041029) |                        |                         |  |  |  |  |  |

#SOM2030